1) システム起動 画面にタッチしてください

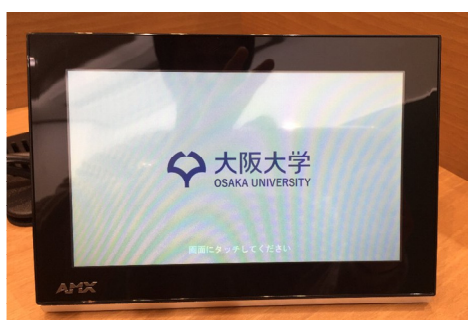

システムを起動しますか?の表示が出ますので「はい」を選択してください

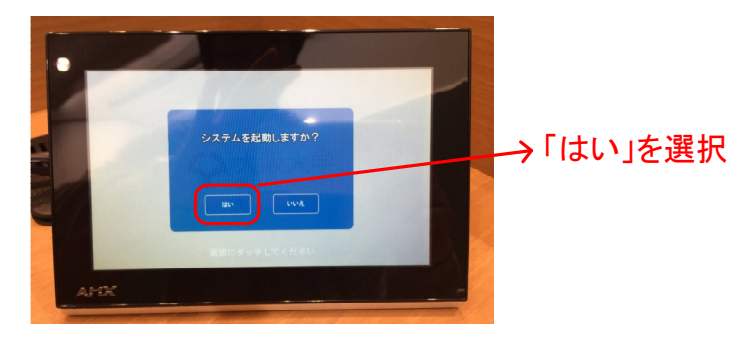

システムを起動していますの表示がでますのでお待ちください

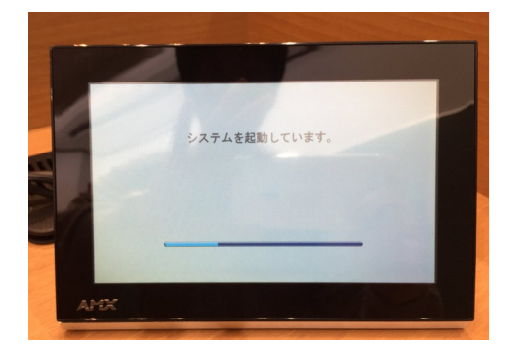

システムを起動が完了したら次の画面になります

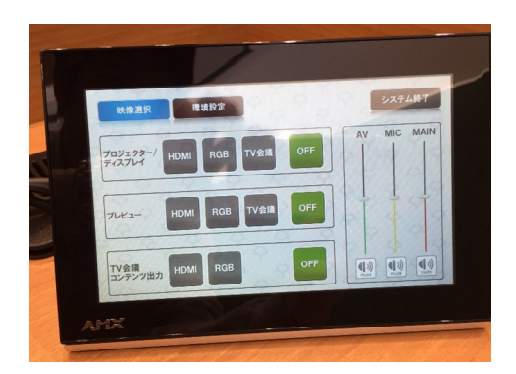

大阪大学 南部ホール AV機器取扱説明書

2)環境設定
環境設定をタッチしてください

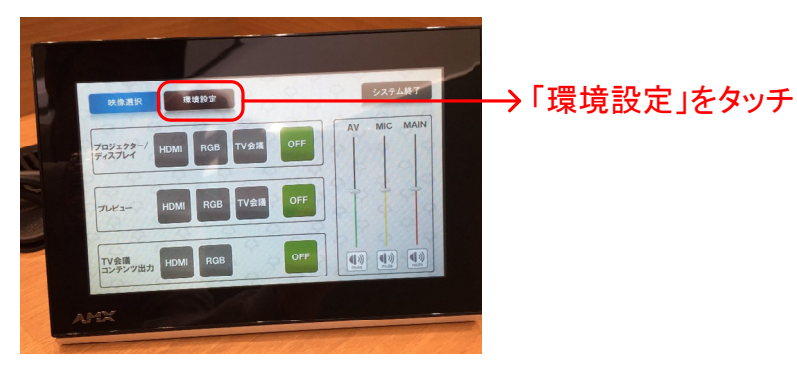

次の画面が表示されますので、必要に応じて操作してください

プロジェクターの「ON」「OFF」 を行います 「ON」にするとスクリーンも同時に降下します 「OFF」にするとスクリーンは収納されます

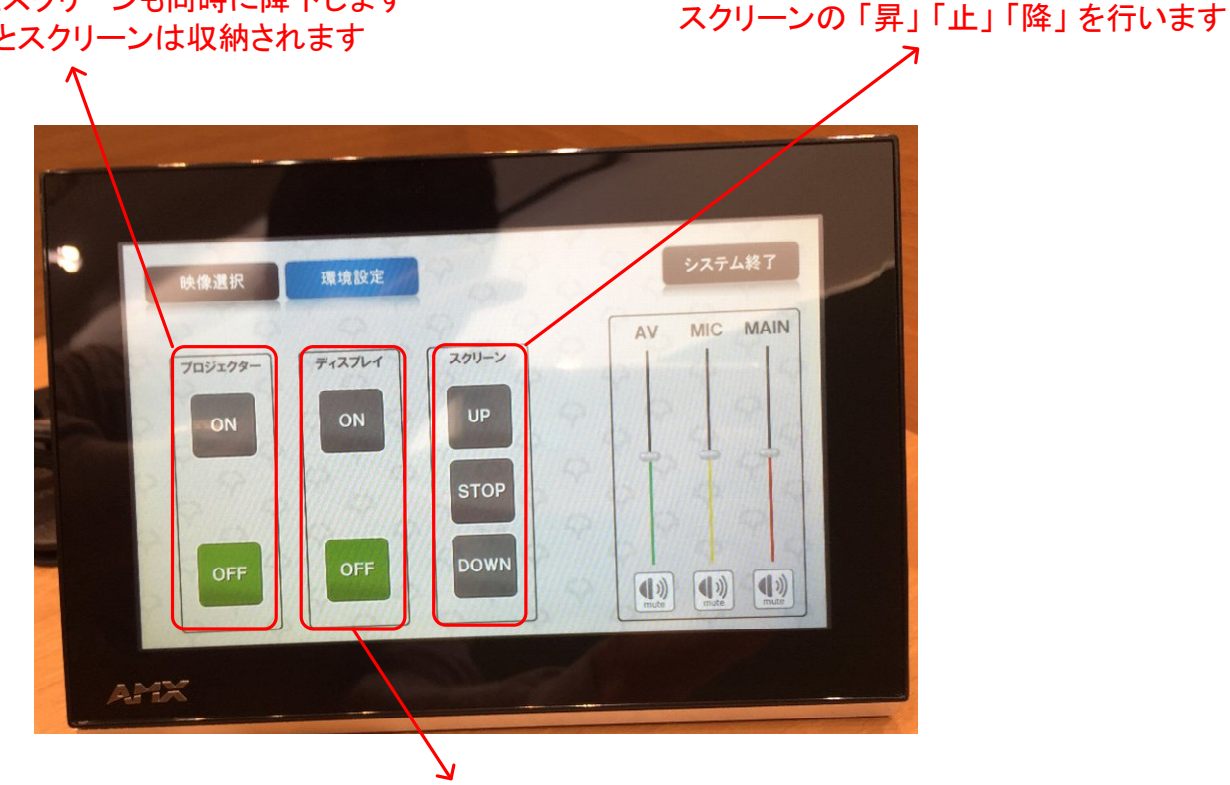

ディスプレイの「ON」「OFF」を行います

環境設定が終了したら「映像選択」をタッチしてください

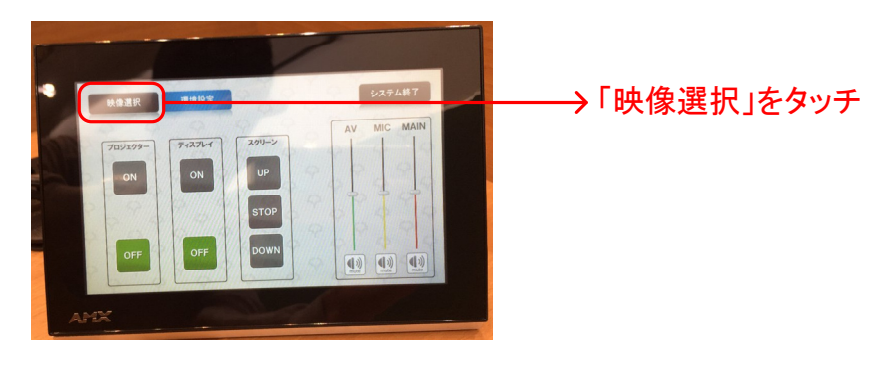

## 大阪大学 南部ホール AV機器取扱説明書

3)映像選択
映像選択をタッチしてください

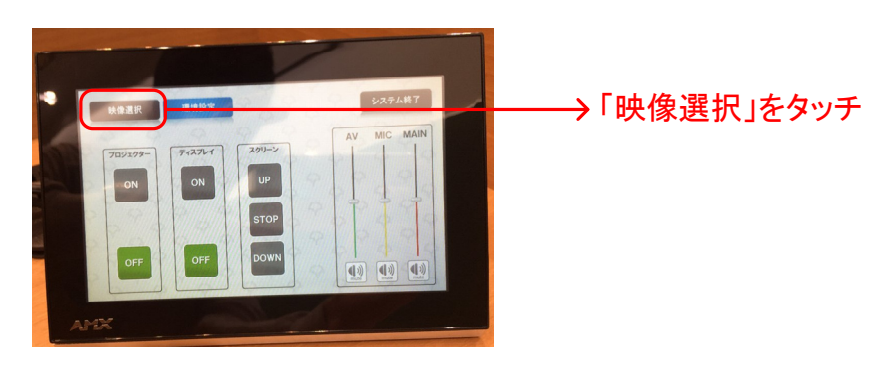

次の画面が表示されますので、必要に応じて操作してください

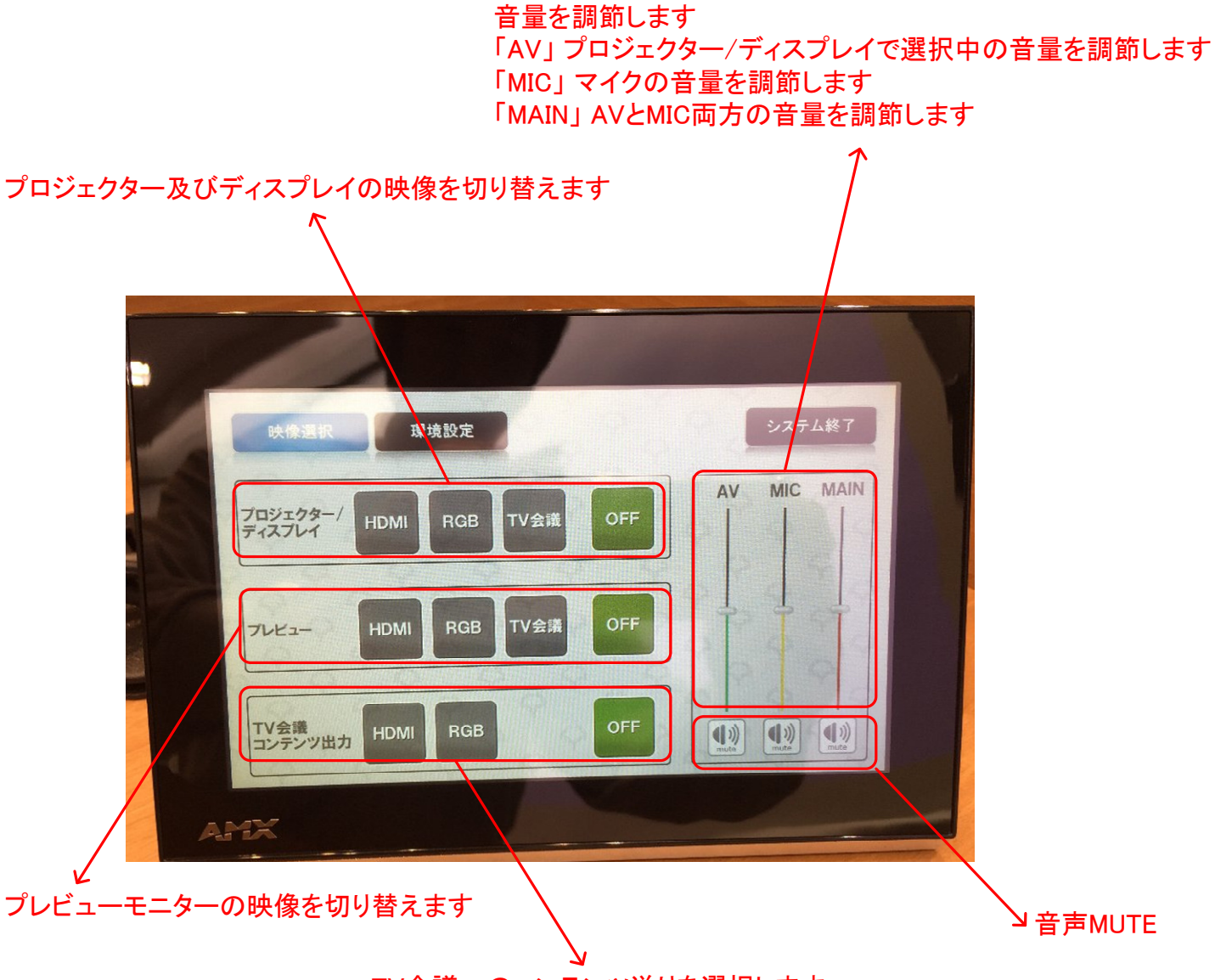

TV会議へのコンテンツ送りを選択します

「HDMI」レクチャー卓前面のHDMI接続端子に接続した機器 「RGB」レクチャー卓前面のRGB接続端子に接続した機器 「TV会議」TV会議の映像(現在未接続) 「OFF」映像をMUTEします

## 大阪大学 南部ホール AV機器取扱説明書

 システム終了 画面にタッチしてください

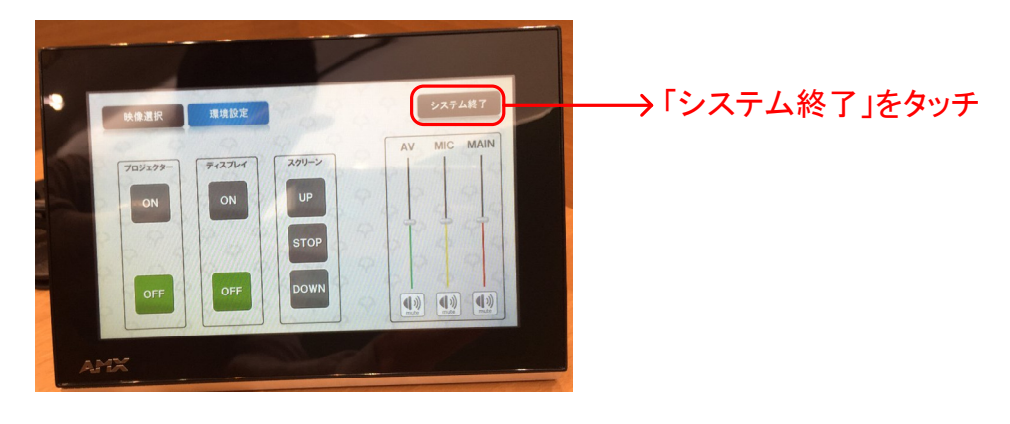

システムを終了しますか?の表示が出ますので「はい」を選択してください

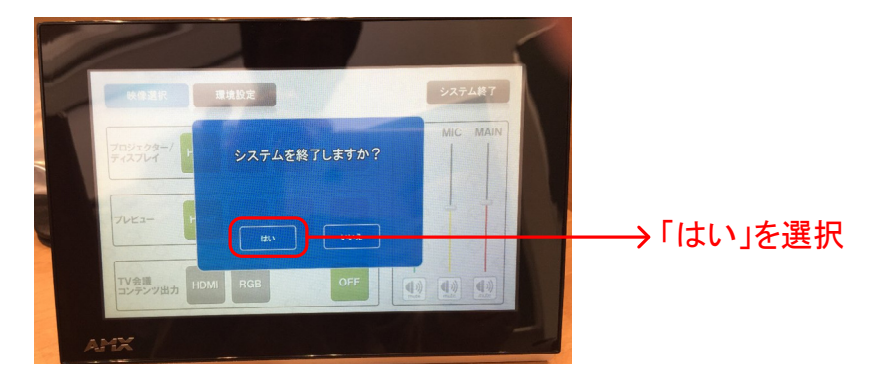

システムを終了していますの表示が出ます 同時にプロジェクター及びディスプレイが「OFF」になりスクリーンも収納されます

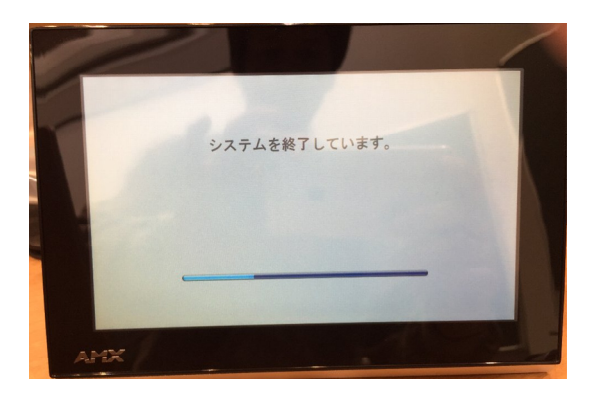